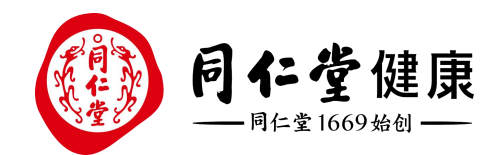

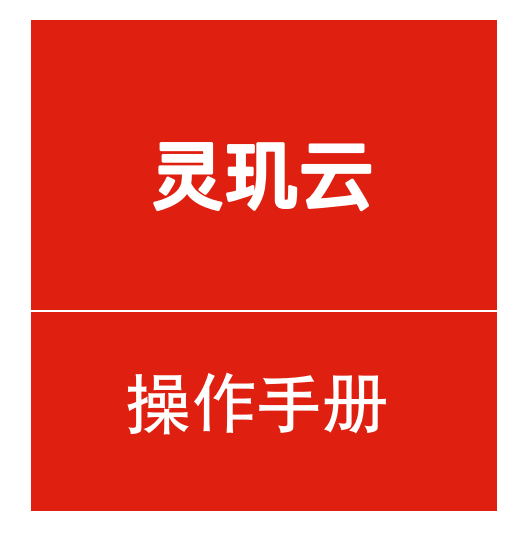

## 储值-账户查询

培训讲师:中台产品组

所属部门: 信息化管理事业部

## ▶ 账户查询-查询本店会员账户详情

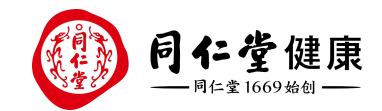

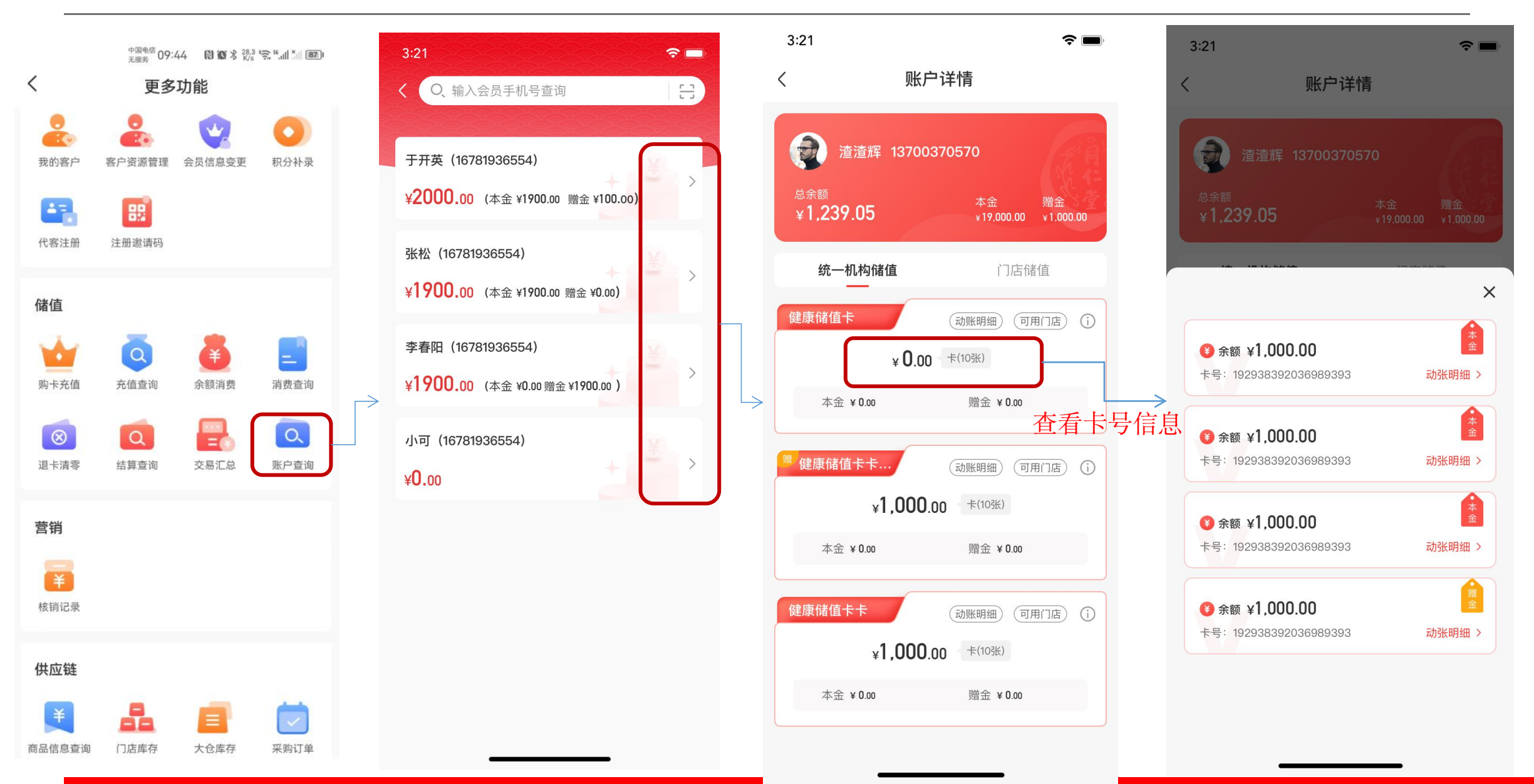

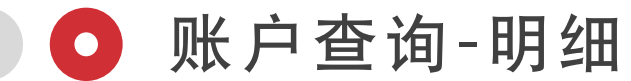

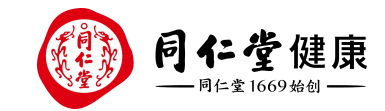

| 9:41                    | .ul 🗢 🔲               | 9:41   |          | al S           |          |      | I ? ■ | • | 9:41          |        | ul 🗢 🔲          |   | 9:41            | ''II & <b>■</b> |                        |   |
|-------------------------|-----------------------|--------|----------|----------------|----------|------|-------|---|---------------|--------|-----------------|---|-----------------|-----------------|------------------------|---|
| く 动帐明                   | 细 🗄                   | <      |          | 动帐即            | 月细       |      | ÷     |   | <             | 动帐明细   | ±+<br>:::       | < |                 | 动帐明细            |                        |   |
| 账户类型▼                   | 动帐交易类型▼               | Z      | 本金账户 -   |                | 动巾       | K交易类 | 型▼    |   | 本金账户,         |        | 动帐交易类型 🔺        |   | 本金账户 -          | 动               | 帐交易类型▼                 |   |
| O、 搜索卡号                 |                       | 时间     |          |                |          |      |       |   | 全部类型          |        |                 | 全 | 部账户             |                 |                        |   |
| ▲ 奈 <b>值</b> 退款         | 2022.10.23 15:29:34   | 本      | 本年       | 本月             |          | 近一   | 一周    |   | 充值            |        | 0               | 本 | 金账户             |                 |                        | • |
| 上日,10020202020202020    | ×100.00               | 自      | 定义       |                |          |      |       |   | 充值撤销          |        |                 | 赠 | 金账户             |                 |                        |   |
| F 7:100202929292920029  | -+100.00              |        |          |                |          |      |       |   | 消费            |        |                 |   | 充值              | 2022.10.2       | 23 15:29:34            | > |
| 充值凭证                    | 2022.10.23 15:29:34 > | 自定义时   | 寸间段      |                |          |      |       |   | 消费退款          |        |                 |   | 本金账户:<br>变更后余额: |                 | +1000.00<br>¥ 3000     |   |
| 卡号:100303939393920039   | +¥100.00              | 111 20 | 022-12-0 | )9 ~ 2022      | -12-11   |      | ×     |   | 账户清零          |        |                 |   |                 |                 | 10000                  |   |
| 過费退款                    | 2022.10.23 15:29:34 > | <      |          | 2022年          | 12月      |      | >     |   | 账户调增          |        |                 |   | 充值              |                 | 23 15:29:34            | > |
| 卡号:100303939393920039   | -¥100.00              | 日      | -        | = =            | 四        | 五    | 六     |   | 账户调减          |        |                 |   | 本金账户:<br>变更后余额: |                 | +1000.00<br>¥ 3000     |   |
|                         |                       | 29     |          | 1 2            | 3        | 4    | 5     |   | 赠金对冲          |        |                 |   |                 |                 |                        |   |
| 仅展示近一年的记录,更多记录可通过选择时间查找 |                       | 6      | 7        | 8 9            | 10       | 11   | 12    |   | 优惠券抵扣         |        |                 |   | 充值撤销<br>赠金账户:   |                 | 23 15:29:34<br>-200.00 | > |
|                         |                       | 13     | 14       | 15 16          | 17       | 18   | 19    |   | 期初数据          |        |                 |   | 变更后余额:          |                 | ¥ 3000                 |   |
|                         |                       | 20     | 21       | 22 23<br>29 30 | 24<br>31 | 25   | 26    |   |               |        |                 |   | 副告诉表            |                 | 00.45.00.04            |   |
|                         |                       | 2,     | 20       | 20 00          | 01       |      | 200   |   | 账户清零<br>赠金账户: |        | 0.23 15:29:34 > |   | 账尸清零<br>赠金账户:   |                 | -200.00                |   |
|                         |                       |        | 重置       |                |          | 确定   |       |   | 变更后余额:        |        | ¥ 3000          |   | 变更后余额:          |                 | ¥ 3000                 |   |
|                         |                       | ~~~    |          |                |          | + 00 |       |   |               |        |                 |   | 余额调增            |                 | 23 15:29:34            | > |
|                         |                       |        | 田士師      |                |          |      | 24    |   | 示额调增          | 2022.1 | 0.23 15:29:34 > |   | -               |                 |                        |   |

## 账户查询-充值、消费、退卡清零业务过程中查询

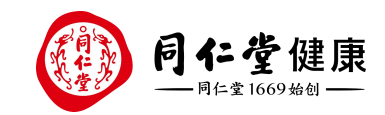

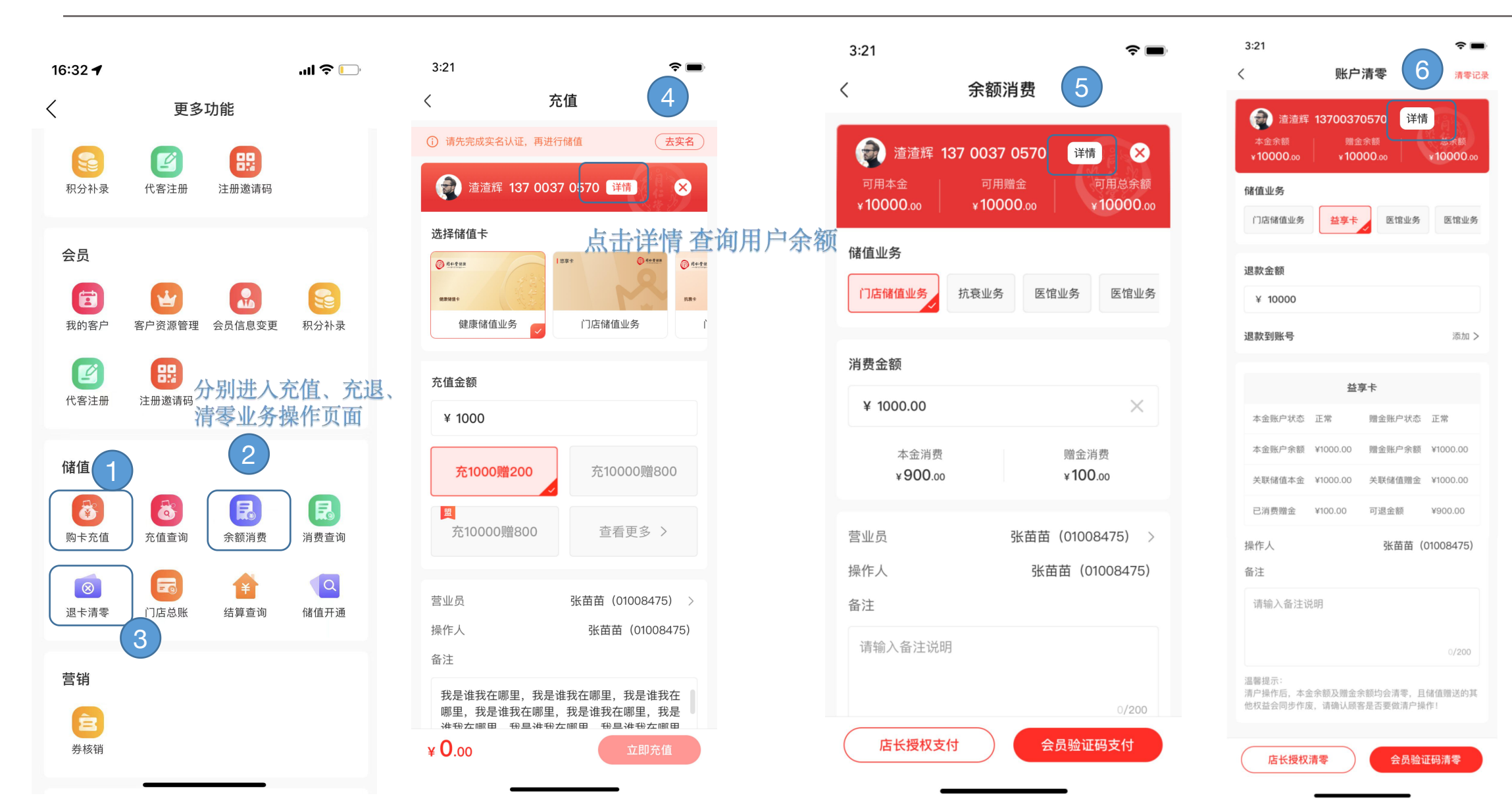

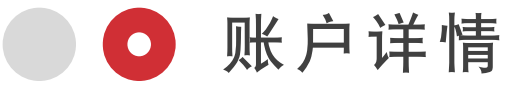

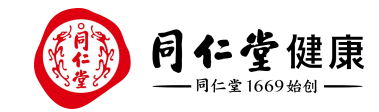

**?**■

X

统一机构储值

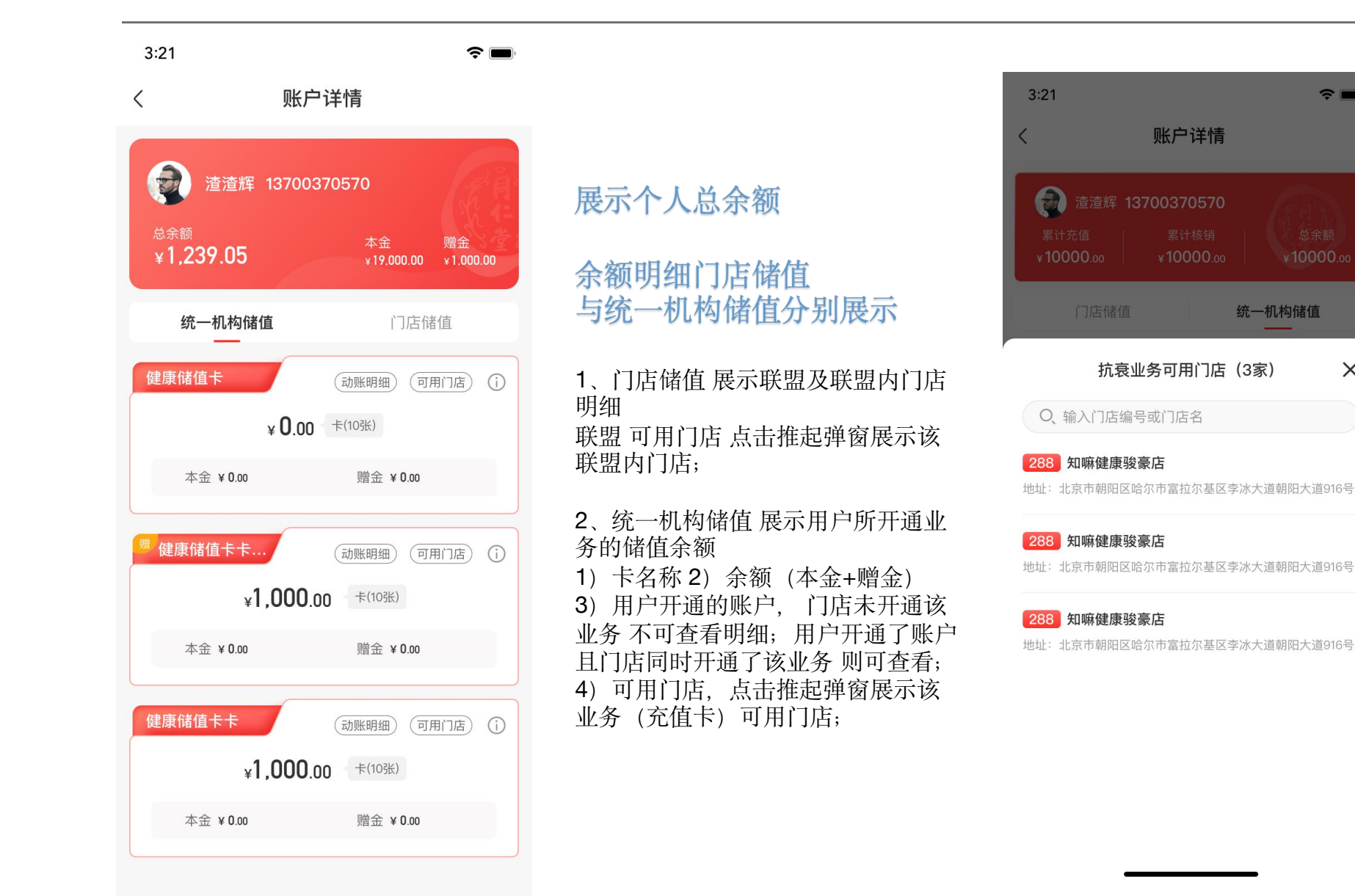

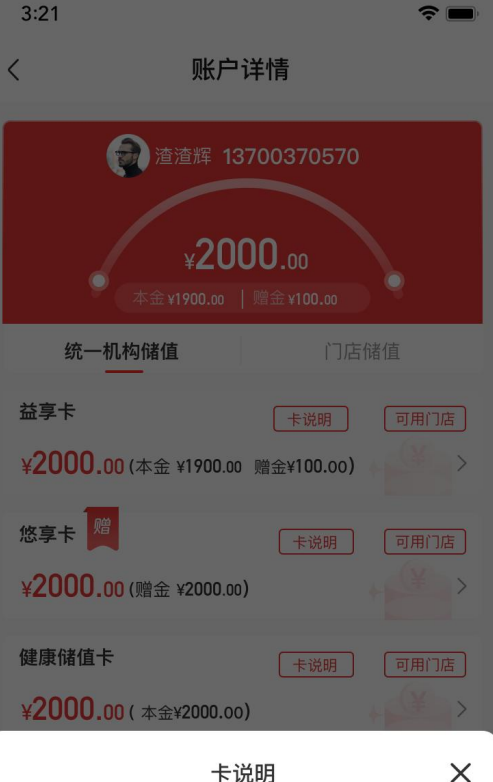

X

- 1、本卡适用于同仁堂健康旗下全业态门店使用
- 2、购物结算时需主动向收款提示使用储值结算
- 3、本卡只限购买正价产品,不与其他活动及会员权益 折扣同享
- 4、消费时,可享会员级别折扣外的所有权益,详见会 员手册

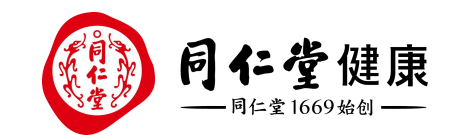

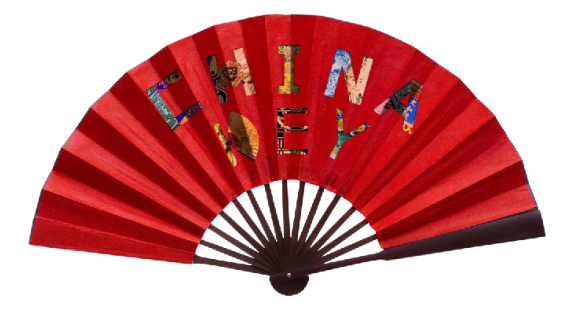

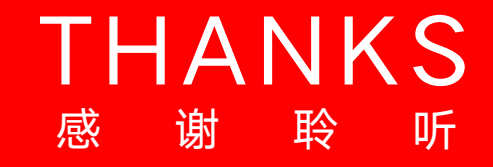

让传统在现代生活中获得新生

Bring Heritage Back to Life